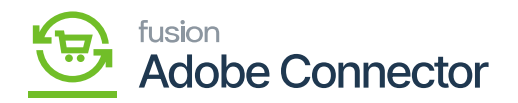

## Enabling Products for Magento Sync

After the item class is enabled for Magento sync, the items within the item classes need to be enabled for product sync. Navigate to the Inventory workspace in Acumatica and click Stock Items.

- 1. Select a Stock Item.
- 2. Click the eCommerce tab.
- 3. Toggle on the box labelled Enabled for Magento Sync.
- 4. Select a Visibility
  - 1. This feature *must* be selected. The options are:
    - a. Not Visible Individually: This item is part of a bundled product or kit.
    - b. Catalog: visible in the product catalogue but cannot be searched for.
    - c. Search: visible only if searched for in the product catalogue.
    - d. Catalog, Search: visible in the product catalogue and can be searched for.
- 5. Click Save.

| Acumatica                    | Search Q                                     | ୰ |                                                                | Revision Two Products<br>Products Wholesale | 9/3/20<br>11:37 F | )23<br>м 🗸   | 0        | 💄 admin     | admin 🗸                                                                                                    |
|------------------------------|----------------------------------------------|---|----------------------------------------------------------------|---------------------------------------------|-------------------|--------------|----------|-------------|----------------------------------------------------------------------------------------------------|
| \$ Banking                   | Inventory                                    |   |                                                                | 4 @                                         | ×                 | CUSTOM       | ZATION • | TOOLS -     | (In the second second s |
| Projects                     | Item Lookup                                  |   | Inventory Lot/Serial History                                   |                                             |                   |              |          |             |                                                                                                    |
| Payables                     | Scan and Receive                             |   | Dead Stock                                                     |                                             |                   | •<br>Default |          | ر<br>Base   |                                                                                                    |
| + Receivables                | Scan and Transfer<br>Scan and Count          |   | Intercompany Goods in Transit<br>Intercompany Returned Goods i |                                             |                   | RETAIL       | •        | EA          |                                                                                                    |
| Sales Orders                 | Profiles                                     |   |                                                                |                                             |                   | RETAIL       | ALE      | EA          |                                                                                                    |
| Purchases                    | Stock Items                                  |   |                                                                |                                             | - 1               | RETAIL       |          | EA<br>EA    |                                                                                                    |
| Inventory                    | Non-Stock Items                              |   |                                                                |                                             |                   | WHOLES       | ALE      | BOX10<br>EA |                                                                                                    |
|                              | Warehouses<br>Warehouse Buildings            |   |                                                                |                                             |                   | WHOLES       | ALE      | EA          |                                                                                                    |
| Dashboards                   | Template Items                               |   |                                                                |                                             |                   | WHOLES       | ALE      | EA          |                                                                                                    |
|                              | Physical Inventory<br>Prepare Physical Count |   |                                                                |                                             |                   | WHOLES       | ALE      | EA          |                                                                                                    |
| wagento Connector            | Physical Inventory Count                     |   |                                                                |                                             |                   | WHOLES       | ALE      | EA<br>EA    |                                                                                                    |
| More Items                   | Physical Inventory Review                    |   |                                                                |                                             |                   | -            |          | •           |                                                                                                    |
| <                            |                                              |   | Show All 🗸                                                     |                                             |                   | 1 of         | 46 pages | > >         | <                                                                                                    |
| Your product is in trial mod | e. Only two concurrent users are allowed.    |   |                                                                |                                             |                   |              |          | A           | TIVATE                                                                                                    |

Stock Item option under Purchases

The product will be ready for sync when the stock item's status is set to active, the item class is enabled for sync and the stock item is enabled for sync.

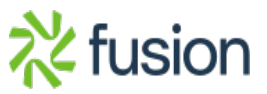